## Finding Schedules - OLD

- 1. Go to Control Panel > Building Services > Preventive Maintenance > Schedules
- 2. In the Filter section, click the **Property** field and select the desired property from the drop-down list. By default, Active Schedules are displayed.
- 3. To view all or inactive schedules, click the **Include** field and select the desired option from the drop-down list.
- 4. All or part of a schedule name can also be entered in the Find Schedule field.
- 5. Click Search. The search results are displayed.

| Property Hilbrew Towers |                       |        |                | Include | Active All         | Find Schedule |             |              | Search |         |
|-------------------------|-----------------------|--------|----------------|---------|--------------------|---------------|-------------|--------------|--------|---------|
| SCHEDULES (3 schedules) |                       |        |                |         | Active<br>Inactive |               |             | New Schedule |        | Refresh |
| 10 ·                    | Title                 | Active | Equipment      | -       | Đư                 | Iding         | Floor       | Sube         |        |         |
| 20.1                    | Supply Fan Inspection | 4      | Supply Fan # t |         | H                  | vien Towers 1 | Perilliouse | Fan Room     |        |         |